# 玻璃锁使用说明书(涂鸦蓝牙)

#### 1. 产品功能和特点

使用指纹,卡片,密码,手机蓝牙涂鸦智能 app,遥控开锁; 智能语音菜单导航,人际互动,人性化操作; 多种开门模式可选,方便使用; 具有防旁人窥视密码功能; 开机自检功能; **升级钥匙款额外功能: 1.可钥匙应急开锁 2.不分左右,免拆换向,前面板数字使用重力感应技术** 提示:升级钥匙款如安装好后,数字键显示反了,则取下电池重新上电即可恢复正常(重力感应技术)

## 2. 技术参数

| 电源供应       | 4节5号碱性电池                                             |
|------------|------------------------------------------------------|
| 应急电源       | USB 5V                                               |
| 典型静态<br>电流 | <135 微安                                              |
| 用户情况       | <=300 组(01 <sup>~</sup> 10 为管理员,<br>11 以及后续编号均为普通用户) |
| 开门秘钥<br>数量 | 指纹 50 枚, 密码+卡 249                                    |
| 密码长度       | 6-10 位                                               |
| 分辨率:       | 500DPI                                               |
| 拒真率:       | ≪0.15%                                               |
| 认假率:       | ≪0. 00004%                                           |
| 工作温度:      | -10℃~55℃                                             |
| 相对湿度:      | $20\% \sim 93\%$                                     |

#### 3. 功能与操作

## 3.1. 初始状态

初始状态下,任意指纹、密码、磁卡均可开门;

3.2. 进入菜单

### 1) 初始状态

轻触键盘点亮键盘后,依次按下 0 # 键可进入设置菜单;

语音播报"请验证管理员",输入初始管理员密码"123456"并以"#"键确认后进行管理员注册;

## 2) 非初始状态

轻触键盘点亮键盘后,依次按下 0 # 键,根据语音提示输入已录入的管理员信息,进入设置菜单。

注: 按\*键可返回上一层, 按#键退出和确认

3.3 简易操作导图

注意: 1. 电池刚装上时,请不要立即触摸数字面板,机器在作自检程序(10 秒),语音播报"欢迎使用" 后方可进行操作

2. 长按后面板按键 5 秒,听到"嘟嘟嘟"三声,放开按压,可进行"常开/自动关锁"模式切换

长按后面板按键 15 秒,听到"嘀"一声,放开按压,等待 10 秒语音播报"恢复出厂成功",再等待
10 秒机器完成自检后播报"欢迎使用"

4. 在机器设置里可设置后面板按键为"一键开锁"键

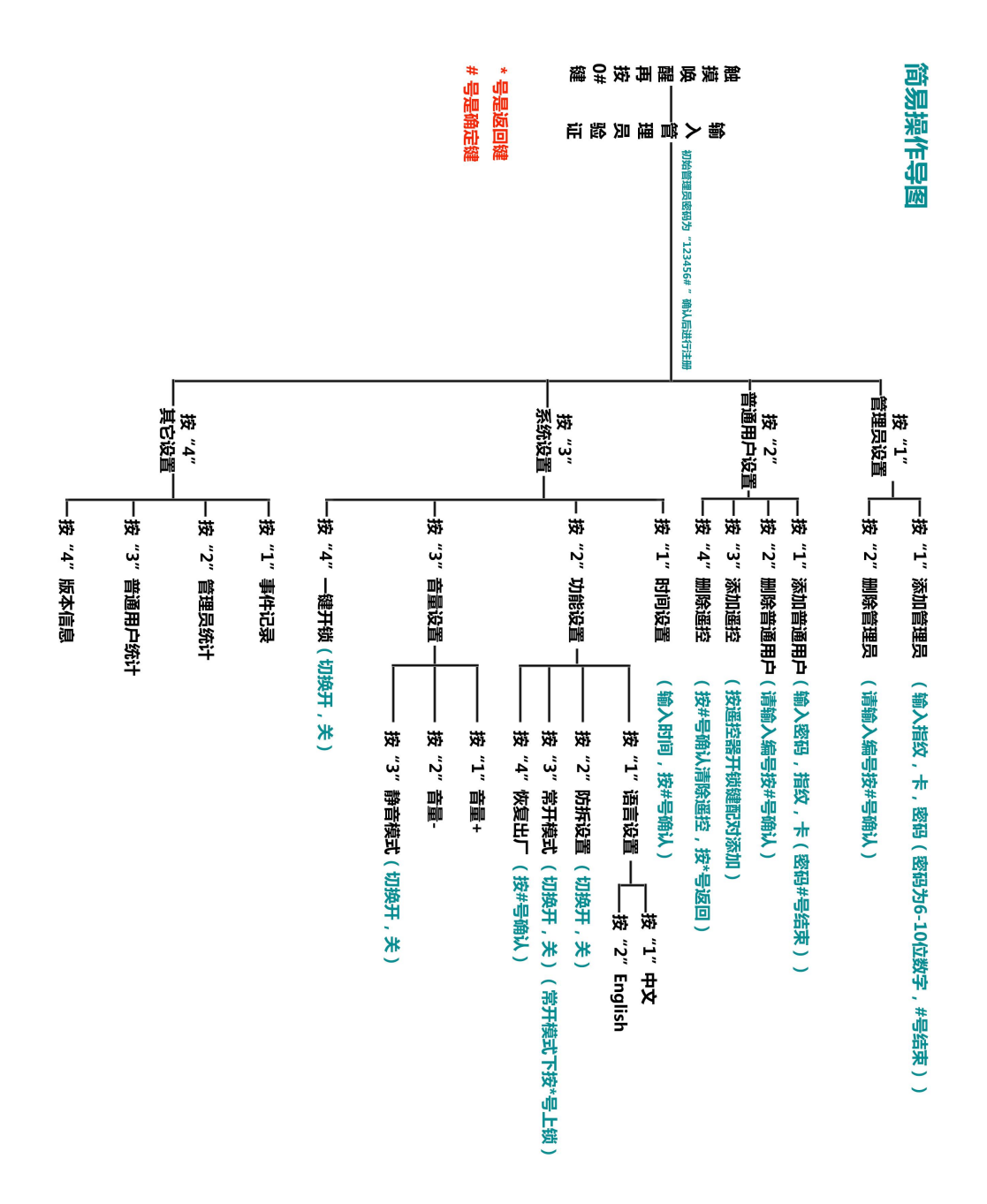

## 3.4 手机蓝牙连接步骤

- 1、用智能手机到应用商店下载涂鸦智能 app 并安装;
- 2、根据提示注册或登录账户:

| 注                                                | <del>50</del> |      | 0 | Ð |
|--------------------------------------------------|---------------|------|---|---|
|                                                  |               |      |   |   |
| tuyດື                                            |               | **** |   |   |
|                                                  |               | 智无设备 |   |   |
| 登录                                               |               |      |   |   |
| 立即体验                                             |               |      |   |   |
| 我問意《隐私政策》《用户协议》《儿童隐私保护声明》<br>《第三方信息共享和 SDK 服务清单》 |               |      |   |   |
|                                                  |               |      |   |   |
| 00                                               | 2 沃加          |      |   |   |
|                                                  | いが加以田         |      |   |   |

登录完成后点开如上图中间【添加设备】按钮,或者点击右上角的加号进行添加;

在添加设备页面,选择添加设备(此时需要打开定位权限和打开蓝牙);

| 11:27  |                  |                | se 🖘 🕫 90% 🔳   |        |      |        | 11:27   |                         | 🗖 <sup>50</sup> art 😤 90% 🔳 |
|--------|------------------|----------------|----------------|--------|------|--------|---------|-------------------------|-----------------------------|
| <      | 添加证              | 设备             | 8              |        |      |        |         | 添加设备                    | 完成                          |
| 🚺 正在搜讨 | 索附近的设备,请硕        | 保设备处于配         | 网状态            |        |      |        | 1 个设备正在 | 添加                      |                             |
| 发现设备   | <b>≦</b>         |                | 添加             |        |      |        | ŀ       | <b>智能蓝牙门锁</b><br>点击添加设备 | Ð                           |
|        | 手动》              | 忝加             |                |        |      |        |         |                         |                             |
| 电工     |                  | 插座             |                |        |      |        |         |                         |                             |
| 期间间    | 1,1              | 1.1            | 1_1<br>n       |        |      |        |         |                         |                             |
| 传感     | 插座<br>(蓋牙+Wi-Fi) | 插座<br>(Wi-Fi)  | 插座<br>(Zigbee) |        |      |        |         |                         |                             |
|        | 1,1              | 1.1            | 1.1            |        |      |        |         |                         |                             |
| 大家电    | 插座<br>(蓝牙)       | 插座<br>(NB-IoT) | 插座<br>(其他)     |        |      |        |         |                         |                             |
| 小家电    |                  | 排插             |                |        |      |        |         |                         |                             |
| 厨房电器   | e 11.1           | • <b>¥</b> ¥   | • **           |        |      |        |         |                         |                             |
| 运动健康   | 排插<br>(蓋牙+Wi-Fi) | 排插<br>(Wi-Fi)  | 排插<br>(Zigbee) |        |      |        |         |                         |                             |
|        |                  | 7              | 1              | 添加成功后, | 点击+, | 然后点完成; |         |                         | 1                           |

添加后显示下图,

并播报"请配对管理员",输入管理员指纹或者密码(未注册的初始密码为"123456#")进行配对;

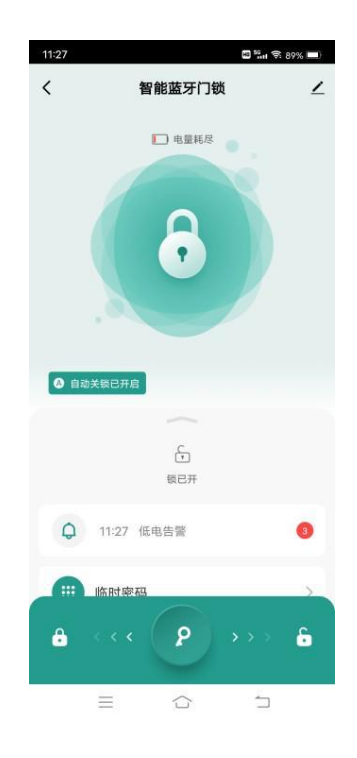

配对成功后根据需要进行 APP 操作;

### 4. 常见故障排除

问题 1.不通电 解决方案:检查电池是否装反,检查排线是否插反,或者电池端子松动 问题 2.锁舌不自动上锁 解决方案:检查门缝距离是否太远;用磁铁靠近锁舌检查是否上锁;或者机器已打开常开功能,则需要关 闭该功能 问题 3. 蓝牙搜不到 解决方案:检查手机和机器的蓝牙是否打开 问题 4.不开锁 解决方案:检查排线是否插好 问题 5.遥控没反应 解决方案:按压遥控指示灯是否有电,遥控是否增加 问题 6.喇叭没有声音 解决方案:检查排线是否插好